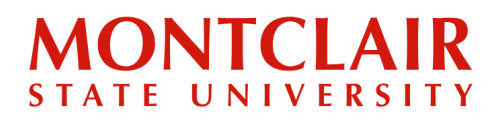

### How to register for courses through the NEST Portal

- ✓ You must have paid the enrollment deposit and have your NET ID to register.
- ✓ We recommend using Google Chrome web browser for better experience during the course registration process.
- ✓ Minimum credits required are:
  - o Undergraduate: 12 credits/semester
  - o Graduate: 9 credits/semester
  - o Artist's Diploma: 6 credits/semester
- ✓ At least 9 credits (UG) and 6 credits (GR) must be in-person (Hawk-to-Hawk/H2H) or hybrid (HawkMix/HMX or HawkLive/HLV).
- ✓ Out of the 12 credits (UG)/9 credits (GR), a maximum of 3 online credits (HawkSYNC Online/Synchronous (SON) or HawkASYNC Online-Asynchronous (AON) can count toward meeting the minimum credit registration requirements.
- ✓ If you face any errors during this process, require any special permission for registering to a course, or the course is full, please reach-out to your Academic Advisor or Graduate Program Coordinator.
  - Graduate Students: See the list of Graduate Program Coordinators at https://www.montclair.edu/graduate/about-school/graduate-program-coordinators/
  - o Undergraduate Students: Find out who your advisor is by logging onto NEST and viewing their degree audit on DegreeWorks.

### NOTES:

- Undergraduate freshmen students will be registered automatically for the 1<sup>st</sup> semester ONLY.
- Graduate and Undergraduate Transfer students must register themselves for the classes starting in their first semester.
- Graduate students should register **ONLY** for 500 & 600 series courses.

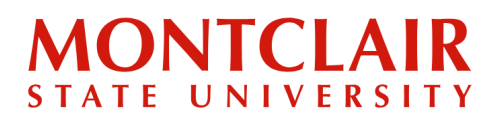

Step 1:

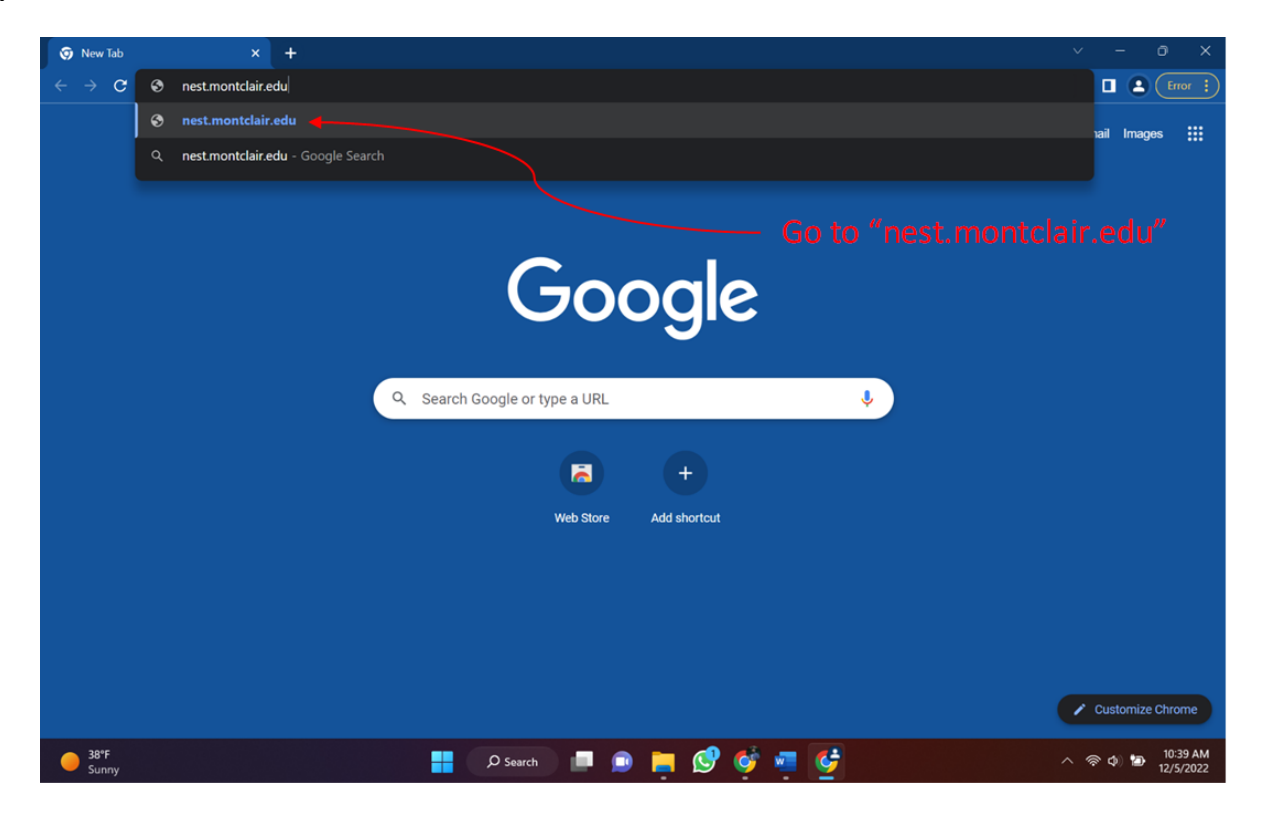

#### Step 2:

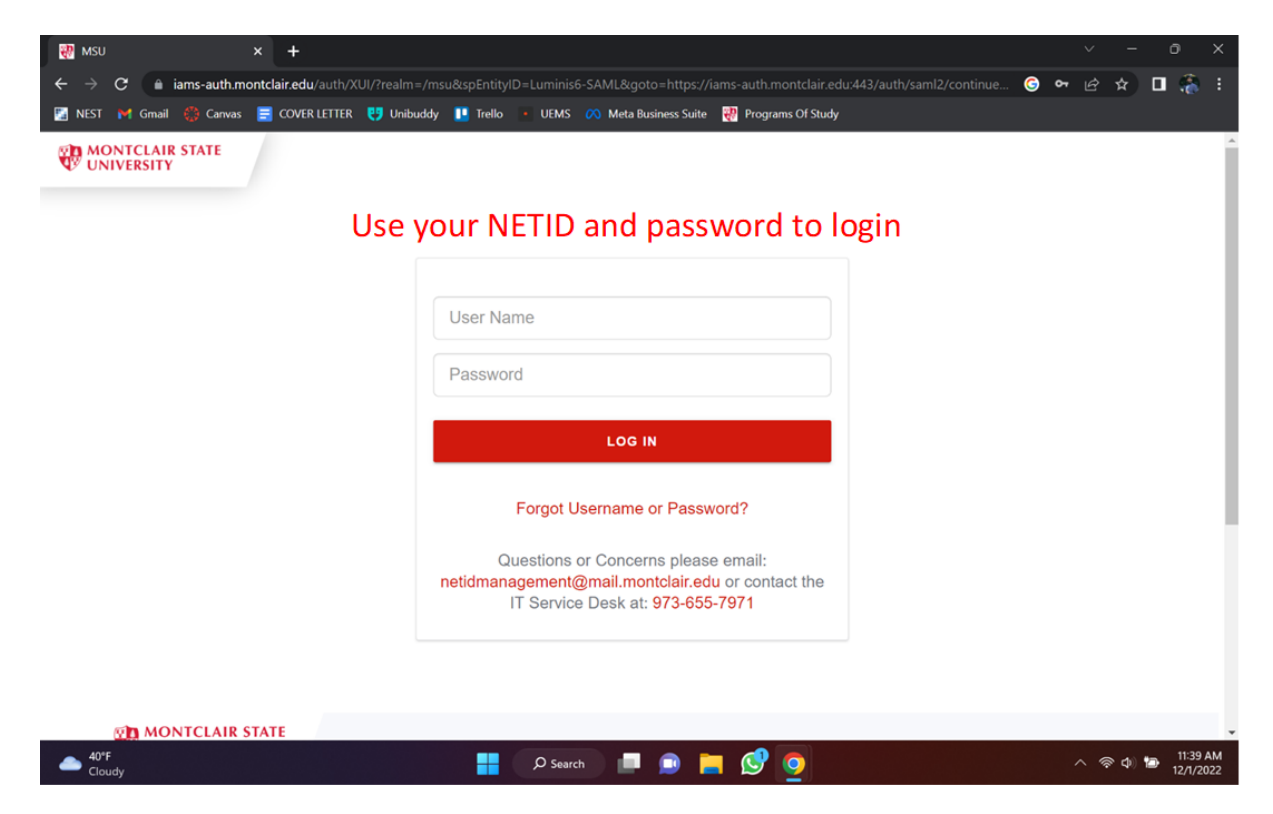

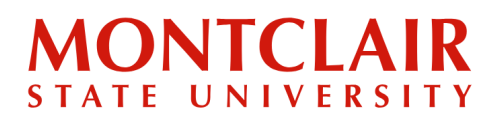

Step 3:

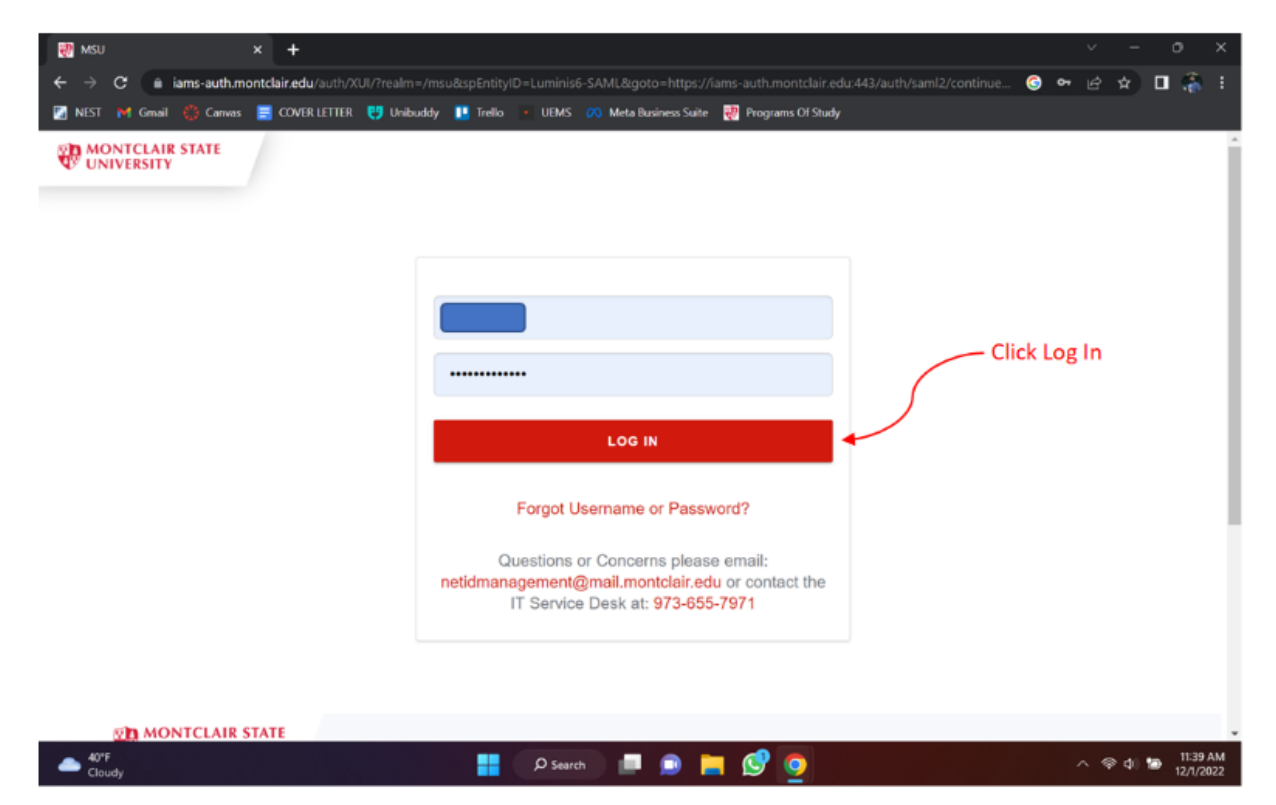

### Step 4:

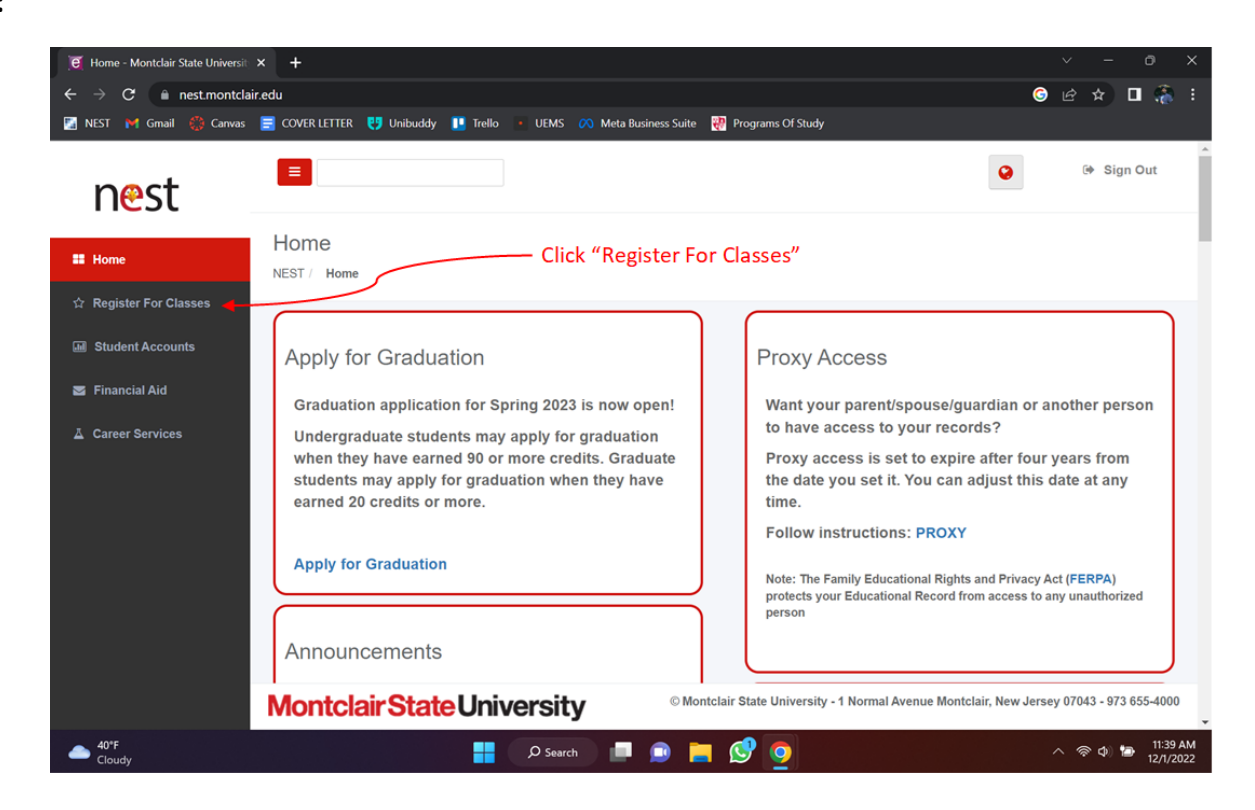

# Step-by-Step Guide

### Step 5:

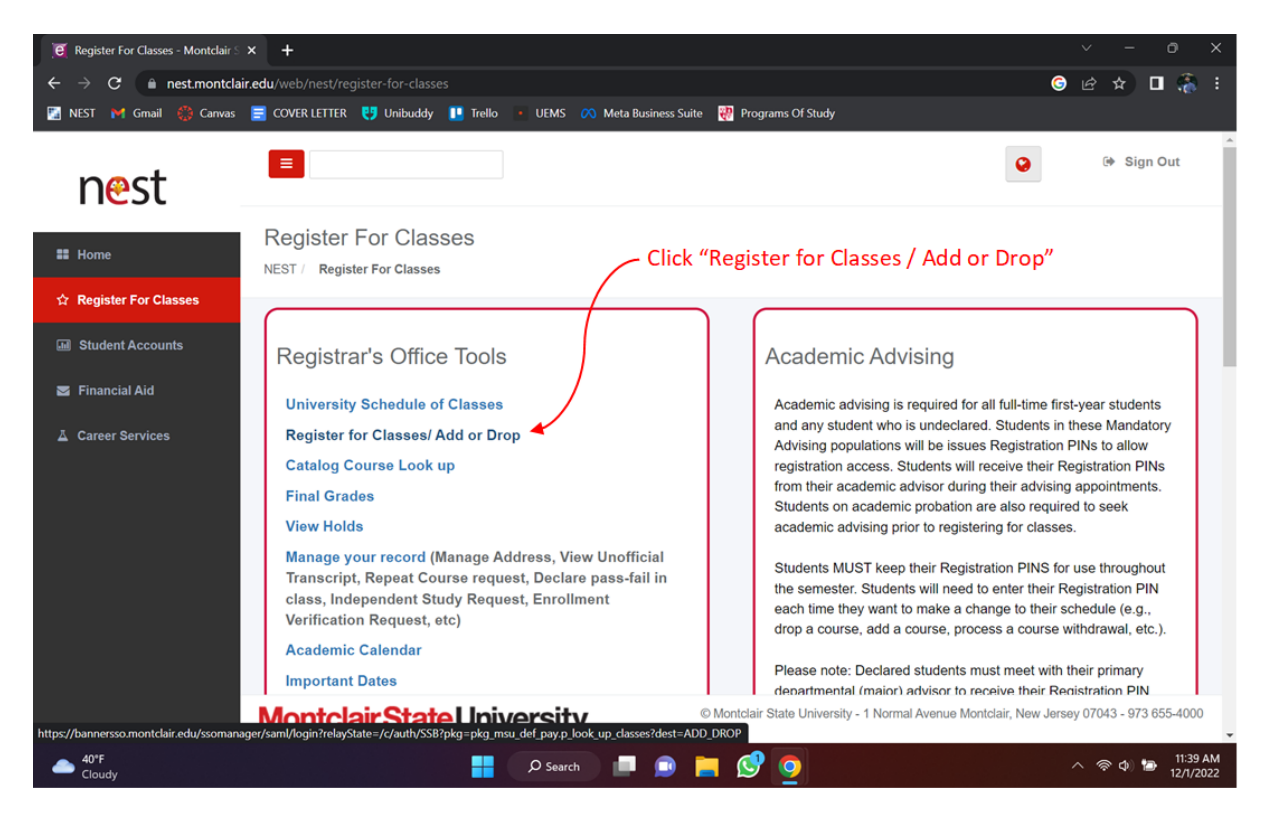

### Step 6:

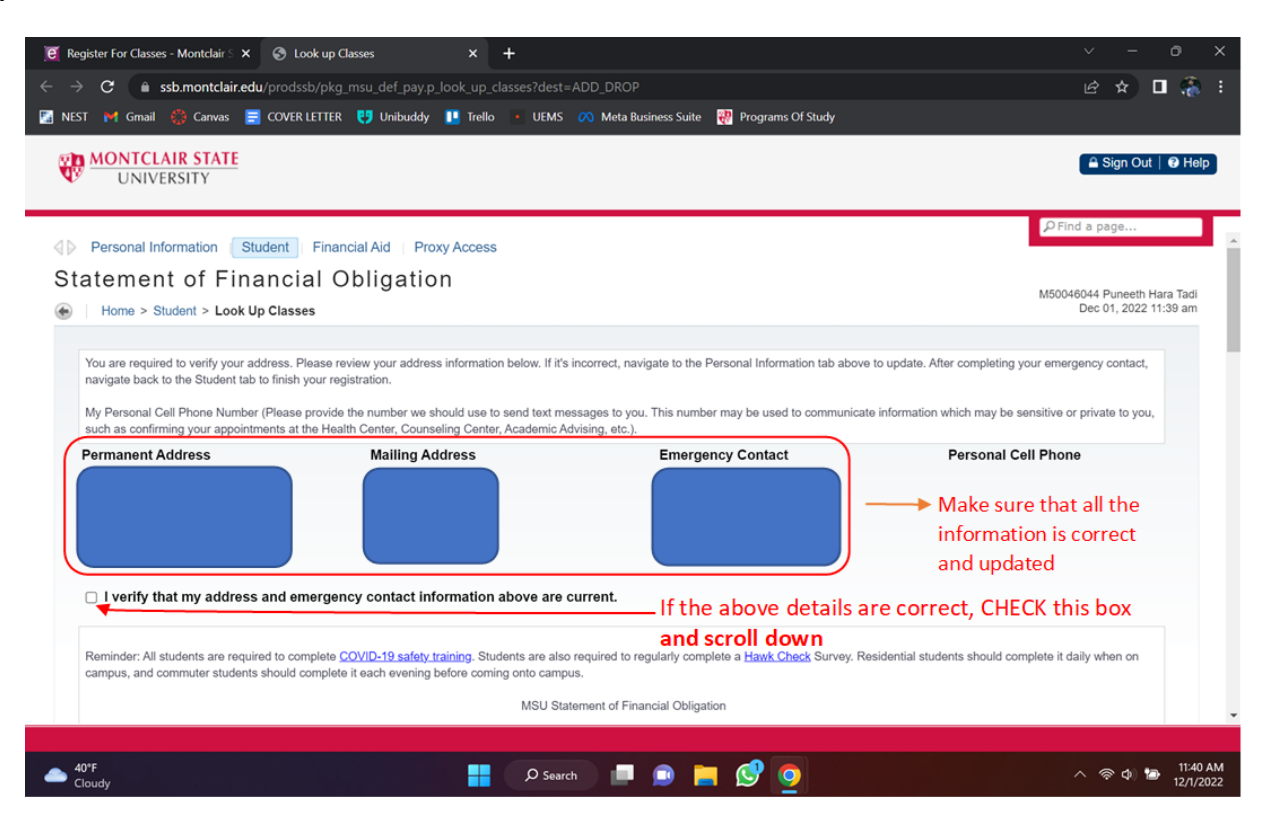

Step 7:

| Register For Classes - Montclair S × S Look up Classes                                                                                                    | × +                                                                                                    |                                                                                                    |
|----------------------------------------------------------------------------------------------------|----------------------------------------------------------------------------------------------------|----------------------------------------------------------------------------------------------------|
| → C   ssb.montclair.edu/prodssb/pkg_msu_def_pay                                                                                                    | y.p_look_up_classes?dest=ADD_DROP                                                                                                    | 🖻 🖈 🗖 🍓 🗄                                                                                                    |
| NEST 附 Gmail 🌐 Canvas 🚍 COVER LETTER 😲 Unibude                                                                                                    | dy 🔃 Trello 💽 UEMS 🔗 Meta Business Suite  👯 Programs Of Study                                                                                                    |                                                                                                    |
| MONTCLAIR STATE                                                                                                    |                                                                                                    | 🔒 Sign Out   😢 Help                                                                                                    |
| UNIVERSITY                                                                                                    |                                                                                                    |                                                                                                    |
| accounts/1008.t.information/                                                                                                    |                                                                                                    | PFind a page                                                                                                    |
| <ol> <li>STUDENT AGE: If I am younger than the applicable age of major<br/>obligated to pay them and may not void this agreement.</li> </ol>                                                                       | ority when I execute this agreement, I agree that some or all of the services provided                                                                                                    | by the MSU are a necessity and I am contractually                                                                                                    |
| ENTIRE AGREEMENT                                                                                                    |                                                                                                    |                                                                                                    |
| This agreement is the arrangement between me and MSU with r<br>correspondence between me and MSU related to other than any<br>or course of performance. Unless I am required to execute anot<br>enrollment at MSU. | respect to my payment and enrollment obligations to MSU and supersedes all prior u<br>y financial aid award which is evidenced by a separate agreement. This agreement is<br>her student financial responsibility agreement at the beginning of an academic year or<br>a student financial responsibility agreement at the beginning of an academic year or<br>a student financial responsibility agreement at the beginning of an academic year or<br>a student financial responsibility agreement at the beginning of an academic year or<br>a student financial responsibility agreement at the beginning of an academic year or<br>a student financial responsibility agreement at the beginning of an academic year<br>a student financial responsibility agreement at the beginning of an academic year<br>a student financial responsibility agreement at the beginning of an academic year<br>a student financial responsibility agreement at the beginning of an academic year<br>a student financial responsibility agreement at the beginning of an academic year<br>a student financial responsibility agreement at the beginning of an academic year<br>a student financial responsibility agreement at the beginning of an academic year<br>a student financial responsibility agreement at the beginning of an academic year<br>a student financial responsibility agreement at the beginning of a student agreement at the beginning of an academic year<br>a student agreement agreement at the beginning of a student agreement at the beginning of a student agreement agreement at the beginning of a student agreement agreement at the beginning of a student agreement agreemen | inderstandings, representations, negotiations and<br>hall not be modified or affected by any course of dealing<br>or term, this agreement will cover my current and future |
| Please select the checkbox below to indicate your agreement wi                                                                                                    | ith the above policies.                                                                                                    |                                                                                                    |
| <b>2</b> I agree to the above policies.                                                                                                    |                                                                                                    |                                                                                                    |
|                                                                                                    | - Read the above policies, CHECK this box,                                                                                                    |                                                                                                    |
| Submit                                                                                                    | and then click "Submit"                                                                                                    |                                                                                                    |
|                                                                                                    |                                                                                                    |                                                                                                    |
| © 2022 Ellucian Company L.P. and its affiliates.                                                                                                    |                                                                                                    |                                                                                                    |
| RELEASE: 8.0                                                                                                    |                                                                                                    | SITE MAP                                                                                                    |
|                                                                                                    |                                                                                                    |                                                                                                    |
|                                                                                                    |                                                                                                    |                                                                                                    |

### Step 8:

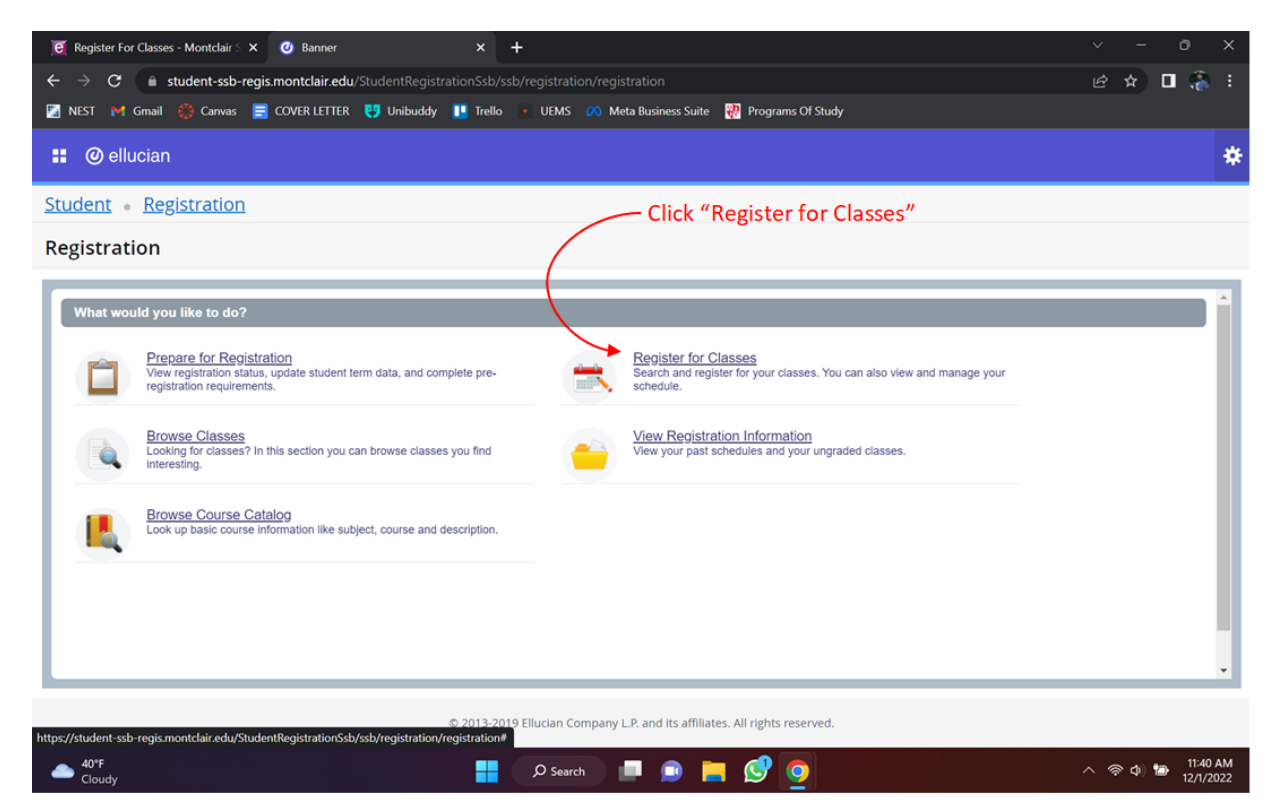

Step 9:

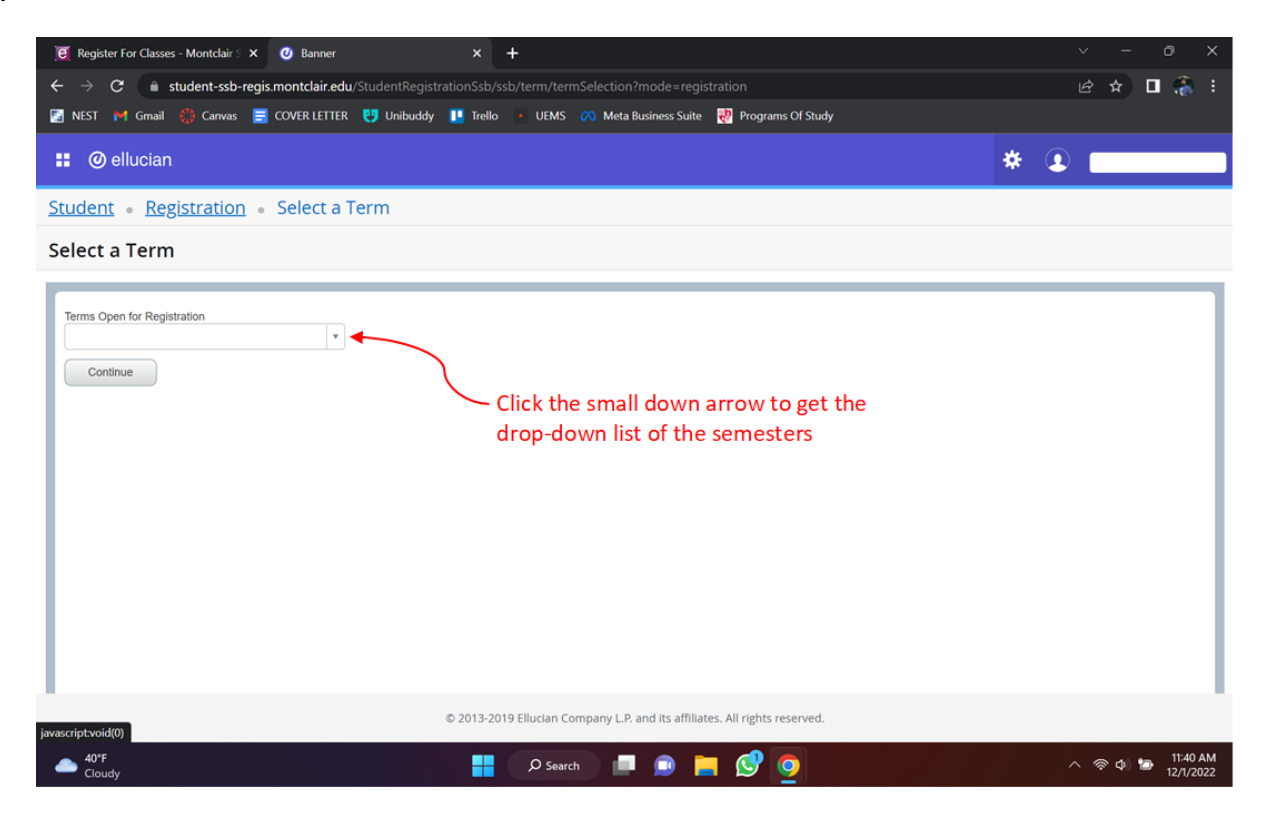

#### Step 10:

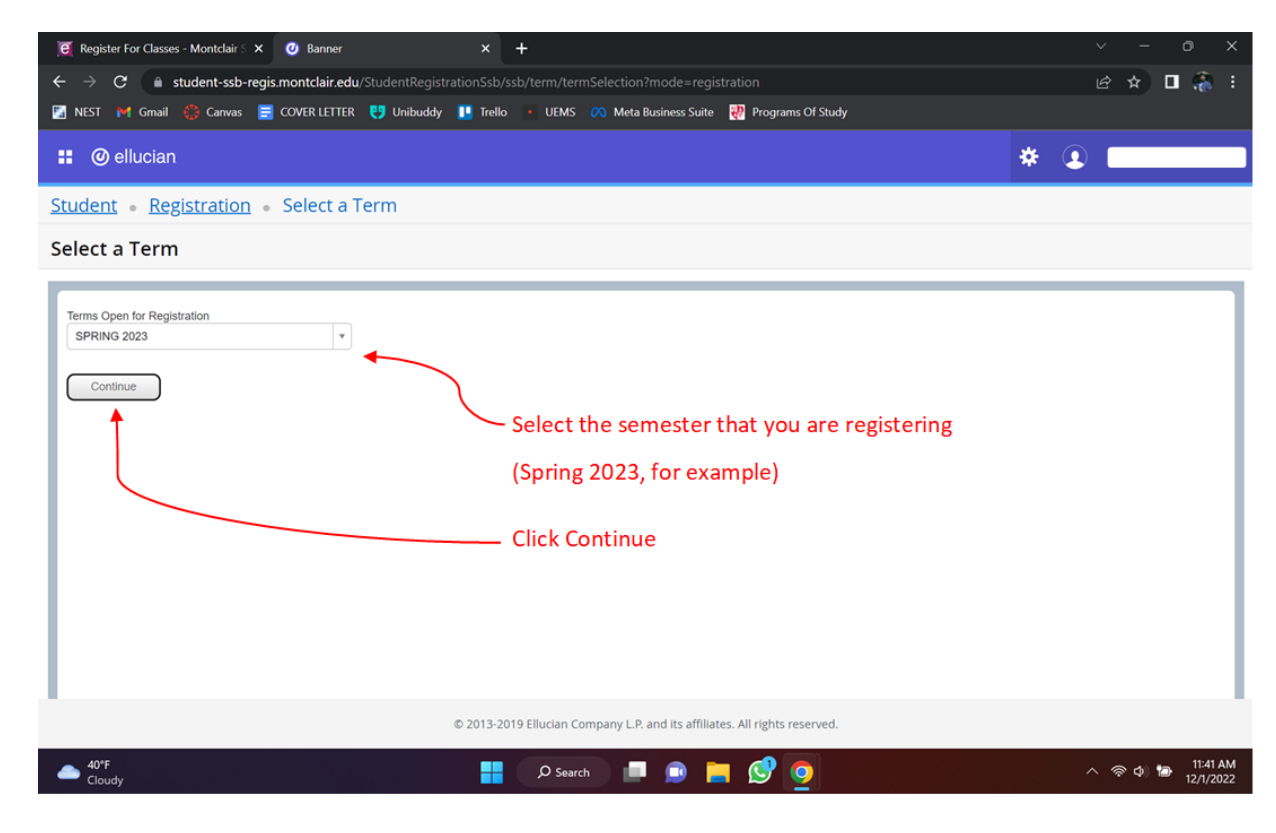

Step 11:

| 🧧 Regi                        | ster For Class          | es - Montclair S   | 🗙 🕗 Ba          | inner                   |                           | × +       |                     |               |                             |                    |            |              |          |        |               |                  |
|-------------------------------|-------------------------|--------------------|-----------------|-------------------------|---------------------------|-----------|---------------------|---------------|-----------------------------|--------------------|------------|--------------|----------|--------|---------------|------------------|
| $\leftarrow \   \rightarrow $ | C 🔒                     | student-ssb-       | -regis.montc    | l <b>air.edu</b> /Stude |                           |           |                     |               |                             |                    |            |              |          |        | € ☆           | 🗖 🏀 i            |
| 🔛 NEST                        | M Gmail                 | 🛟 Canvas           | 🚍 Cover         | letter 🤫 u              | nibuddy 🚺                 | Trello •  | UEMS 🔗 I            | Meta E        | Business Suite 🛛 🤫 Pro      | grams Of Study     |            |              |          |        |               |                  |
|                               | ) ellucia               | n                  |                 |                         |                           |           |                     |               |                             |                    |            |              |          | * 🗵    |               |                  |
| <u>Stude</u>                  | nt • <u>R</u> e         | gistratior         | <u>n • Sele</u> | <u>ct a Term</u>        | <ul> <li>Regis</li> </ul> | ter for ( | Classes             |               |                             |                    |            |              |          |        |               |                  |
| Regis                         | ter for                 | Classes            |                 |                         |                           |           |                     |               |                             |                    |            |              |          |        |               |                  |
| Find C                        | asses                   | Enter CRNs         | Schedule a      | nd Options              |                           |           |                     |               |                             |                    |            |              |          |        |               |                  |
| Enter<br>Term:                | Your Sear<br>SPRING 202 | ch Criteria (<br>3 | Ð               | •                       |                           |           | - Single<br>list of | clic<br>all t | k in this em<br>the program | pty box 1<br>s     | to g       | et the       | e drop   | -down  |               | Â                |
|                               |                         | Subject            |                 |                         |                           |           |                     |               |                             |                    |            |              |          |        |               |                  |
|                               | Cou                     | rse Number         |                 |                         |                           |           |                     |               |                             |                    |            |              |          |        |               |                  |
|                               |                         | Keyword            |                 |                         |                           |           |                     |               |                             |                    |            |              |          |        |               |                  |
|                               |                         |                    |                 | `                       |                           |           |                     |               |                             |                    |            |              |          |        |               | *                |
| 🛗 Sched                       | Jule 🔠                  | Schedule Deta      | ills            |                         |                           |           | •                   |               | Summary                     |                    |            |              |          |        |               | Tuition and Fees |
| Class Sch                     | edule for SP            | RING 2023          |                 |                         |                           |           |                     |               | Title                       | Details            | Hou        | CRN          | Schedule | Status | Action        |                  |
| 6am                           | Sunday                  | Monday             | Tuesday         | Wednesday               | Thursday                  | Friday    | Saturday            | ^             |                             |                    |            |              |          |        |               | Ī                |
| 7am                           |                         |                    |                 |                         |                           |           |                     | •             |                             |                    |            |              |          |        |               |                  |
| 8am                           |                         |                    |                 |                         |                           |           |                     | -             | Total Hours   Registered    | :   Billing:   CEU | J: 0   Mir | : 9   Max: 1 | 3        |        |               | •                |
| Panels                        | •                       |                    |                 |                         |                           |           |                     |               |                             |                    |            |              |          |        |               | Submit           |
| 40'                           | *F<br>stly cloudy       |                    |                 |                         |                           | م ا       | Search              |               | D 📄 🔗                       | 0 🛛                |            |              |          |        | ^ <i>⊜</i> ¢) | 11:53 AM         |

### Step 12:

| 🧃 Register For Classes - Montclair 🗧 🗙 🛛 🥑 Banner                                                             | × +                        |                        |                      |             |                    |          |          | $\sim$ | -      | 0          | ×   |
|----------------------------------------------------------------------------------------------------|----------------------------|------------------------|----------------------|-------------|--------------------|----------|----------|--------|--------|------------|-----|
| $\leftrightarrow$ $\Rightarrow$ $\mathbf{C}$ $\triangleq$ student-ssb-regis.montclair.edu/StudentRegistration |                            |                        |                      |             |                    |          |          |        | ☆ [    | I 🚷        |     |
| 🔀 NEST 🎽 Gmail 🌼 Canvas 🚍 COVER LETTER 😲 Unibuddy I                                                           | 🖣 Trello 🔹 UEMS 🔗 Meta Bus | iness Suite 🛛 🐺 F      | Programs Of Study    |             |                    |          |          |        |        |            |     |
| 📰 🎯 ellucian                                                                                                  |                            |                        |                      |             |                    |          | * 🗵      |        |        |            |     |
| Student • Registration • Select a Term • Regi                                                                 | ster for Classes           |                        |                      |             |                    |          |          |        |        |            |     |
| Register for Classes                                                                                          |                            |                        |                      |             |                    |          |          |        |        |            |     |
| Find Classes Enter CRNs Schedule and Options                                                                  |                            |                        |                      |             |                    |          |          |        |        |            |     |
| Enter Your Search Criteria 1<br>Term: SPRING 2023                                                             | Once you program           | see the pi             | rograms, s           | scro        | ll dow             | n to f   | ind your |        |        |            | ^   |
| Subject                                                                                                    |                            |                        |                      |             |                    |          |          |        |        |            |     |
| Course Number Accounting (ACCT)                                                                               |                            | <b>^</b>               |                      |             |                    |          |          |        |        |            |     |
| Keyword Advising (ADVS)                                                                                       |                            |                        |                      |             |                    |          |          |        |        |            | 1   |
| African American Std (AFAM)                                                                                   |                            |                        |                      |             |                    |          |          |        |        |            | •   |
| American Sign Language (AMSL)                                                                                 |                            | ry                     |                      |             |                    |          |          |        | Tui    | tion and F | ees |
| Class Schedule for SPRING 2023 Animatn&Visual Effects (ANIM)                                                  |                            | -                      | Details              | Hour        | CRN                | Schedule | Status   | А      | ction  |            | ÷   |
| 6am                                                                                                    | ······.                    |                        |                      |             |                    |          |          |        |        |            | 1   |
| 7am                                                                                                    |                            |                        |                      |             |                    | 1        |          |        |        |            | Ť   |
| 8am                                                                                                    |                            | Total Hours   Register | ed:   Billing:   CEU | J: 0   Min: | 9   <b>Max:</b> 16 |          |          |        |        |            | 1   |
| Panels •                                                                                                    | •                          |                        |                      |             |                    |          |          |        |        | Submit     |     |
| 40°F                                                                                                    |                            |                        | 1                    |             |                    |          |          |        |        | 11:41.4    | АМ  |
| Cloudy                                                                                                    | O Search                   | 🔛 👝 🖉                  | <u> </u>             |             |                    |          |          | ~ 4    | r () 🖸 | 12/1/20    | 22  |

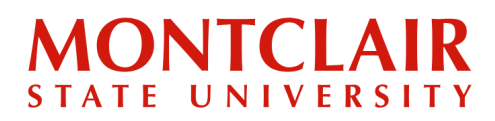

# Step-by-Step Guide Course Registration Guide

Step 13:

| 🧃 Register For Classes - Montclair                          | rS 🗙 🕜 Banner                           | × +                  |                   |               |                |           |                    |          |        | × -    | - 0 ×                     |
|-------------------------------------------------------------|-----------------------------------------|----------------------|-------------------|---------------|----------------|-----------|--------------------|----------|--------|--------|---------------------------|
| $\leftrightarrow$ $\rightarrow$ $C$ $\triangleq$ student-ss | b-regis.montclair.edu/StudentRegistrati |                      |                   |               |                |           |                    |          |        | ie 🖈   | 🗉 🊷 E                     |
| 🛂 NEST 🔰 Gmail 🔅 Canva                                      | is 🚍 COVER LETTER 😲 Unibuddy 🚦          | 📕 Trello 🔹 UEMS 🔗 Me | ta Business Suit  | e 👯 Proç      | grams Of Study |           |                    |          |        |        |                           |
| 👥 🥝 ellucian                                                |                                         |                      |                   |               |                |           |                    |          | * (    |        |                           |
| Student • Registratio                                       | on 。 <u>Select a Term</u> 。 Regi        | ster for Classes     |                   |               |                |           |                    |          |        |        |                           |
| Register for Classes                                        |                                         |                      |                   |               |                |           |                    |          |        |        |                           |
| Find Classes Enter CRNs                                     | Schedule and Options                    |                      |                   |               |                |           |                    |          |        |        | _                         |
| Enter Your Search Criteria<br>Term: SPRING 2023             | 0                                       | Select t<br>(Nutriti | he prog<br>on and | ram<br>Food S | cience, f      | for e     | examp              | ole)     |        |        | A                         |
| Subject                                                     | 1                                       |                      |                   |               |                |           |                    |          |        |        |                           |
| Course Number                                               | National Student EX. Outbound           |                      | •                 |               |                |           |                    |          |        |        | _                         |
| Keyword                                                     | Nursing (NURS)                          |                      |                   | )             |                |           |                    |          |        |        |                           |
|                                                             | Nutrition & Food Scienc (NUFD)          |                      |                   |               |                |           |                    |          |        |        |                           |
| Schedule III Schedule De                                    | Paralegal Studies (PALG)                |                      |                   | ry            |                | -         | _                  | _        |        | _      | Tuition and Fees          |
| Class Schedule for SPRING 2023<br>Sunday Monday             | Philosophy (DHII )                      |                      | -                 |               | Details        | Hou       | CRN                | Schedule | Status | Action | Î                         |
| 6am                                                         |                                         |                      | <b>^</b> •        |               |                |           |                    |          |        |        | ]                         |
| 7am                                                         |                                         |                      | •                 |               |                |           |                    | ÷.       |        |        |                           |
| 8am                                                         |                                         |                      | - Total Hours     | Registered:   | Billing:   CEU | : 0   Min | 9   <b>Max:</b> 16 |          |        |        |                           |
| Panels •                                                    |                                         |                      |                   |               |                |           |                    |          |        |        | Submit                    |
| ← 40°F<br>Cloudy                                            |                                         | ,O Search            |                   | <b>-</b> Ø    | 0              |           |                    |          |        | ^ ⊜ ⊄  | ) 🍽 11:41 AM<br>12/1/2022 |

### Step 14:

| 📔 Regi                       | ster For Classe           | es - Montclair S    | × 🕐 Ba          | nner             |                           | × +     |                  |        |               |             |                |            |             |          |        |   | ~       | -      | ð                  | ×       |
|------------------------------|---------------------------|---------------------|-----------------|------------------|---------------------------|---------|------------------|--------|---------------|-------------|----------------|------------|-------------|----------|--------|---|---------|--------|--------------------|---------|
| $\leftarrow \   \rightarrow$ | C 🗎                       | student-ssb-        | regis.montcl    | lair.edu/Stude   | ntRegistratio             |         | classRegistrati/ |        | ssRegistratic |             |                |            |             |          |        |   | e t     |        | ۲                  |         |
| 🚰 NEST                       | 附 Gmail                   | 🛟 Canvas            | COVER           | LETTER 😲 U       | Inibuddy 👖                | Trello  | • UEMS 🔿         | Meta i | usiness Suite | 🥐 Prog      | arams Of Study |            |             |          |        |   |         |        |                    |         |
|                              | elluciar                  | ı                   |                 |                  |                           |         |                  |        |               |             |                |            |             |          | *      | ٩ |         |        |                    |         |
| <u>Stude</u>                 | nt • <u>Re</u>            | gistratior          | <u>sele</u>     | <u>ct a Term</u> | <ul> <li>Regis</li> </ul> | ter for | Classes          |        |               |             |                |            |             |          |        |   |         |        |                    |         |
| Regis                        | ter for (                 | Classes             |                 |                  |                           |         |                  |        |               |             |                |            |             |          |        |   |         |        |                    |         |
| Find C                       | asses                     | inter CRNs          | Schedule a      | ind Options      |                           |         |                  |        |               |             |                |            |             |          |        |   |         |        |                    |         |
| Enter<br>Term:               | Your Searc<br>SPRING 2023 | h Criteria (        |                 | F                |                           |         | Select yo        | ur     | progran       | n and       | scroll d       | owi        | n the       | page     |        |   |         |        |                    | -       |
|                              |                           | Subject             | × Nutrition & F | Food Scienc (NU  | JFD)                      |         |                  |        |               | You can a   | add another    |            |             |          |        |   |         |        |                    |         |
|                              | Cour                      | se Number           |                 |                  |                           |         |                  |        |               |             |                |            |             |          |        |   |         |        |                    |         |
|                              |                           | Reyword             |                 | \                |                           |         |                  |        |               |             |                |            |             |          |        |   |         |        |                    | ÷       |
|                              | _                         |                     |                 |                  |                           |         |                  |        | •             |             |                |            |             |          |        |   |         |        |                    |         |
| 🗎 Scheo                      | lule                      | Schedule Deta       | lls             |                  |                           |         |                  |        | Summary       | (           | _              | -          |             |          |        |   | -       | Tuitic | n and Fe           | es.     |
| Class Sch                    | edule for SPF<br>Sunday   | RING 2023<br>Monday | Tuesday         | Wednesday        | Thursday                  | Friday  | Saturday         |        | Title         |             | Details        | Hou        | CRN         | Schedule | Status |   | Actio   | n      |                    | 1       |
| 6am                          |                           |                     |                 |                  |                           |         |                  | ^      |               |             |                |            |             |          |        |   |         |        |                    |         |
| 7am                          |                           |                     |                 |                  |                           |         |                  |        |               |             |                |            |             | ÷        |        |   |         |        |                    |         |
| 8am                          |                           |                     |                 |                  |                           |         |                  | -      | Total Hours   | Registered: | Billing:   CEU | J: 0   Min | 9   Max: 16 | 3        |        |   |         |        |                    |         |
| Panels                       | •                         |                     |                 |                  |                           |         |                  |        |               |             |                |            |             |          |        |   |         |        |                    |         |
|                              | *F<br>oudy                |                     |                 |                  |                           |         | O Search         | e.     |               | . 🔮         | 0              |            |             |          |        | ^ | <b></b> | \$) 1⊇ | 11:42 A<br>12/1/20 | M<br>22 |

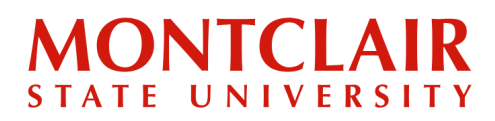

# Step-by-Step Guide Course Registration Guide

Step 15:

| e Register For Classes - Montclair S × ⊘ Banner × +                                                                                | ~ - 0 X                                                          |  |  |  |  |  |  |  |  |  |  |  |  |  |
|----------------------------------------------------------------------------------------------------|------------------------------------------------------------------|--|--|--|--|--|--|--|--|--|--|--|--|--|
| $\leftrightarrow$ $\Rightarrow$ $\mathbf{C}$ (a student-ssb-regis.montclair.edu/StudentRegistrationSsb/ssb/classRegistration/class | sRegistration 🖻 🛧 🗖 🐔 🗄                                          |  |  |  |  |  |  |  |  |  |  |  |  |  |
| 📲 NEST 🎽 Gmail 🌼 Canvas 🚍 COVER LETTER 😲 Unibuddy 🛄 Trello 🔹 UEMS 🙉 Meta Bu                                                        | siness Suite 🛛 👯 Programs Of Study                               |  |  |  |  |  |  |  |  |  |  |  |  |  |
| : @ellucian                                                                                                    | * 💽                                                              |  |  |  |  |  |  |  |  |  |  |  |  |  |
| Student • Registration • Select a Term • Register for Classes                                                                      |                                                                  |  |  |  |  |  |  |  |  |  |  |  |  |  |
| Register for Classes                                                                                                    |                                                                  |  |  |  |  |  |  |  |  |  |  |  |  |  |
| Find Classes Enter CRNs Schedule and Options                                                                                       |                                                                  |  |  |  |  |  |  |  |  |  |  |  |  |  |
| Term: SPRING 2023                                                                                                    |                                                                  |  |  |  |  |  |  |  |  |  |  |  |  |  |
| Subject X Nutrition & Food Salenc (NUFD) Course Number Click Search You can add another                                            |                                                                  |  |  |  |  |  |  |  |  |  |  |  |  |  |
| Course Number Click Search You can add another Keyword Search Clear + Advanced Search                                              |                                                                  |  |  |  |  |  |  |  |  |  |  |  |  |  |
| M Schedule II Schedule Datalle                                                                                                    | Tultion and Fees                                                 |  |  |  |  |  |  |  |  |  |  |  |  |  |
| Class Schedule for SPRING 2023                                                                                                    | Title Datalle Haur CDN Schartule Statue Action                   |  |  |  |  |  |  |  |  |  |  |  |  |  |
| Sunday Monday Tuesday Wednesday Thursday Friday Saturday                                                                           |                                                                  |  |  |  |  |  |  |  |  |  |  |  |  |  |
| 7am                                                                                                    |                                                                  |  |  |  |  |  |  |  |  |  |  |  |  |  |
| 8am -                                                                                                    | Total Hours   Registered:   Billing:   CEU: 0   Min: 9   Max: 16 |  |  |  |  |  |  |  |  |  |  |  |  |  |
| Panels -                                                                                                    | Submit                                                           |  |  |  |  |  |  |  |  |  |  |  |  |  |
| ▲ 40°F<br>Cloudy                                                                                                    | 💿 📄 🕑 💽                                                          |  |  |  |  |  |  |  |  |  |  |  |  |  |

### Step 16:

| 🧃 Regist                     | er For Classe           | s - Montclair S            | × 0            | Banner          |                  | × +           | -                    |         |                           |           |              |              |          |          | $\sim$   | - 0                        | ×          |
|------------------------------|-------------------------|----------------------------|----------------|-----------------|------------------|---------------|----------------------|---------|---------------------------|-----------|--------------|--------------|----------|----------|----------|----------------------------|------------|
| $\leftarrow \   \rightarrow$ | C 🗎                     | student-ssb-               | -regis.mon     | tclair.edu/Stu  | dentRegistra     | ationSsb/ssb  | /classRegistra       | tion/cl | assRegistration           |           |              |              |          |          | e t      | 2 🛛 🚷                      |            |
| 🛐 NEST                       | M Gmail                 | 🛟 Canvas                   |                | R LETTER        | Unibuddy         | 🕛 Trello      | • UEMS 🔗             | Meta    | Business Suite 🛛 🤯 Progra | ams Of St | udy          |              |          |          |          |                            |            |
| <b>#</b> Ø                   | elluciar                | 1                          |                |                 |                  |               |                      |         |                           |           |              |              |          | *        | •        |                            |            |
| <u>Studen</u>                | <u>t • Re</u> ;         | gistratior                 | <u>sel</u>     | ect a Terr      | n • Re           | gister for    | <sup>-</sup> Classes |         |                           |           |              |              |          |          |          |                            |            |
| Regist                       | er for (                | lasses                     |                |                 |                  |               |                      |         | (                         | Click     | this sr      | nall c       | lown a   | rrow t   | o hide   | the                        |            |
| 0                            |                         |                            |                |                 |                  |               |                      |         |                           | otto      | om pai       | nel ai       | nd eas   | ier acce | ess to t | he list o                  | t          |
| Find Clas                    | sses E                  | inter CRNs                 | Schedule       | e and Options   |                  |               |                      |         |                           | cours     | ses          |              |          |          |          |                            | _          |
| Search<br>Term: Si           | Results –<br>PRING 2023 | - 76 Classes<br>Subject: N | lutrition & Fo | ood Scienc (NUF | D)               |               |                      |         |                           |           |              |              |          |          | s        | earch Again                |            |
| Title                        | \$                      | Subject D                  | es Course      | Section Hours   | CRN <sup>₽</sup> | Terrir Instru | ictor I              | Meeting | Times                     | Campu     | Status       | Attr         | ibute    |          |          | ☆.                         | Â          |
| Introduc                     | ction to Nut            | Nutritio                   | 130            | 01 1            | 20               | S Antos       | iewicz,              | SMT     | W T # S 04:00 PM - 04     | Main      | 71 of 100.   |              |          |          | A        | dd                         | н          |
|                              |                         |                            |                |                 |                  |               |                      |         |                           |           |              |              |          |          |          |                            | •          |
|                              |                         |                            |                |                 |                  |               |                      | •       |                           |           |              |              |          |          |          |                            |            |
| 🗎 Schedu                     | ile 🏭                   | Schedule Deta              | ils            |                 |                  |               |                      |         | Summary                   |           |              |              |          |          |          | Tuition and                | Fees       |
| Class Schee                  | dule for SPF<br>Sunday  | NG 2023                    | Tuesday        | Wednesda        | v Thursda        | av Friday     | / Saturda            | v       | Title                     | Details   | Hou          | CRN          | Schedule | Status   | Actio    | n                          | - 1        |
| 6am                          | ounday                  | monuuy                     | lucoday        | Treancoda       | , maroaa         | .,            | outuruu              | ^       | 4                         |           |              |              |          |          |          |                            |            |
| 7am                          |                         |                            |                |                 |                  |               |                      |         |                           |           |              |              |          |          |          |                            |            |
| Rom                          |                         |                            |                |                 |                  |               |                      |         | •                         |           |              |              |          |          |          |                            |            |
| oan                          |                         |                            |                |                 |                  |               |                      |         | .4                        |           |              |              |          |          |          |                            | - × 1      |
| 9am                          | _                       |                            |                |                 |                  |               |                      | ٣       | Total Hours   Registered: | Billing:  | CEU: 0   Min | : 9   Max: 1 | 6        |          |          | _                          |            |
| Panels                       | •                       |                            |                |                 |                  |               |                      |         |                           |           |              |              |          |          |          | Submi                      |            |
| Clou                         | dv                      |                            |                |                 |                  |               | O Search             |         | 💿 📄 🔮                     | 0         |              |              |          |          | ^        | \$) <b>11:4</b> 3<br>12/1/ | AM<br>2022 |

## Step-by-Step Guide Course Registration Guide

Step 17:

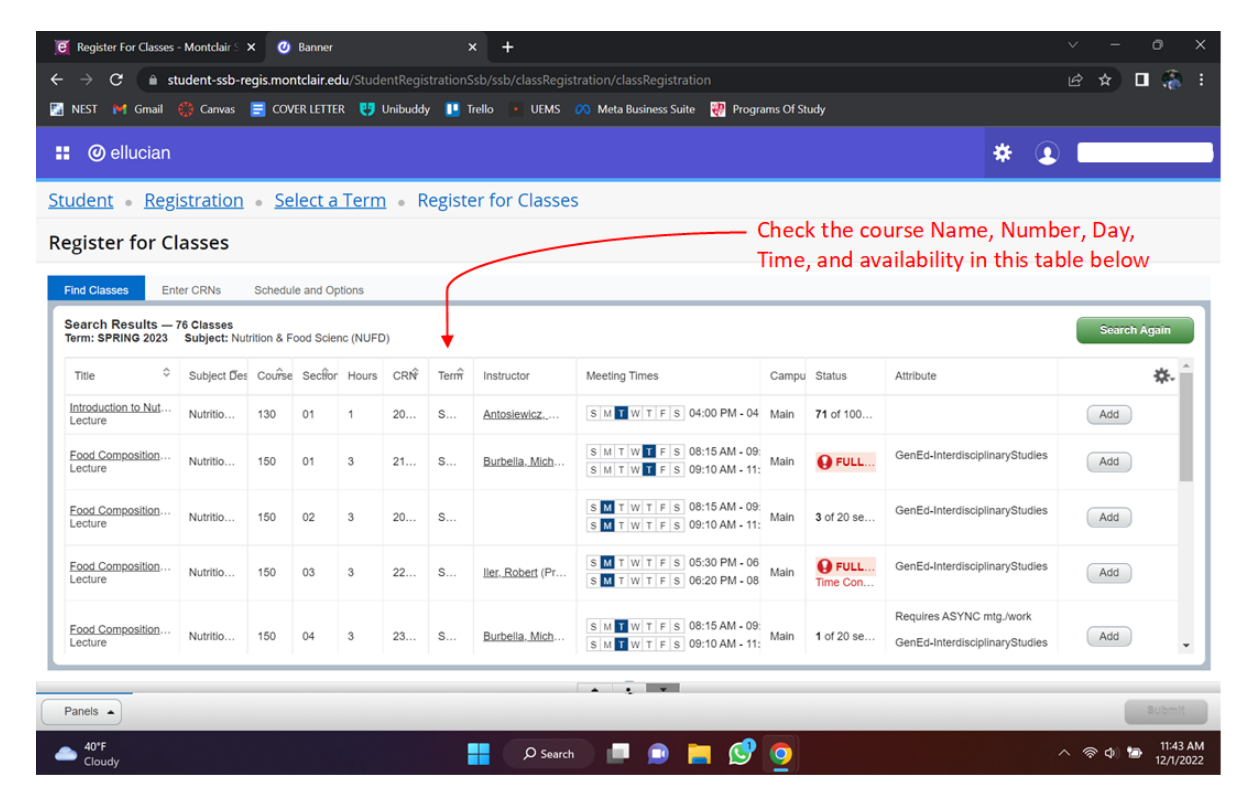

### Step 18:

| 🧕 Register For Classes - Montclair S 🗙 🛛 🥑 Banne                               | ·                               | × +                                           |                                          | ~ - o ×                                                                     |
|--------------------------------------------------------------------------------|---------------------------------|-----------------------------------------------|------------------------------------------|-----------------------------------------------------------------------------|
| $\leftrightarrow$ $\rightarrow$ C $\bullet$ student-ssb-regis.montclair.       | <b>du</b> /StudentRegistrationS | Ssb/ssb/classRegistration/classRegist         |                                          | 🖻 🖈 🔲 🎆 :                                                                   |
| 🔚 NEST 🎽 Gmail 🍪 Canvas 🚍 COVER LETT                                           | ER 😲 Unibuddy 💵 T               | Trello 🔹 UEMS 🔗 Meta Business S               | uite 🛛 Programs Of Study                 |                                                                             |
| 📰 🥝 ellucian                                                                   |                                 |                                               |                                          | * 💽                                                                         |
| Student • Registration • Select                                                | a Term 🔹 Registe                | er for Classes                                |                                          |                                                                             |
| Register for Classes                                                           |                                 |                                               |                                          |                                                                             |
| Find Classes Enter CRNs Schedule and C                                         | ptions                          |                                               |                                          |                                                                             |
| Search Results — 76 Classes<br>Term: SPRING 2023 Subject: Nutrition & Food Sci | enc (NUFD)                      |                                               |                                          | Search Again                                                                |
| Dynamics of Food Nutritio 153 01<br>Lecture                                    | 3 21 S                          | Levine. June ( SMTWTFS                        | 12:45 PM - 02 Main 14 of 30 s            | GenEd-Social Science Pers Add                                               |
| Dynamics of Food Nutritio 153 02<br>Lecture                                    | 3 23 S                          | Yorimoto_Del S M T W T F S                    | 05:30 PM - 06 Main 9 of 30 se            | Requires ASYNC mtg./work<br>GenEd-Social Science Pers Add<br>World Cultures |
| Dynamics of Food Nutritio 153 03                                               | 3 20 S                          | SMTWTFS                                       | 09:45 AM - 11: Main <b>Q FULL</b>        | Requires ASYNC mtg./work<br>GenEd-Social Science Pers Add<br>World Cultures |
| R < Page 1 of 8 ► N   10 V Per                                                 | Page                            | Scroll down the page<br>next pages for more o | and click the arrows t<br>ourse listings | o go to the<br>Records: 76                                                  |
|                                                                                |                                 |                                               |                                          |                                                                             |
| Panels -                                                                       |                                 |                                               |                                          | Submit                                                                      |
| Cloudy 40°F                                                                    |                                 | 📮 🔎 Search 🔲 🧾                                | 📄 😒 💿                                    |                                                                             |

## Step-by-Step Guide Course Registration Guide

Step 19:

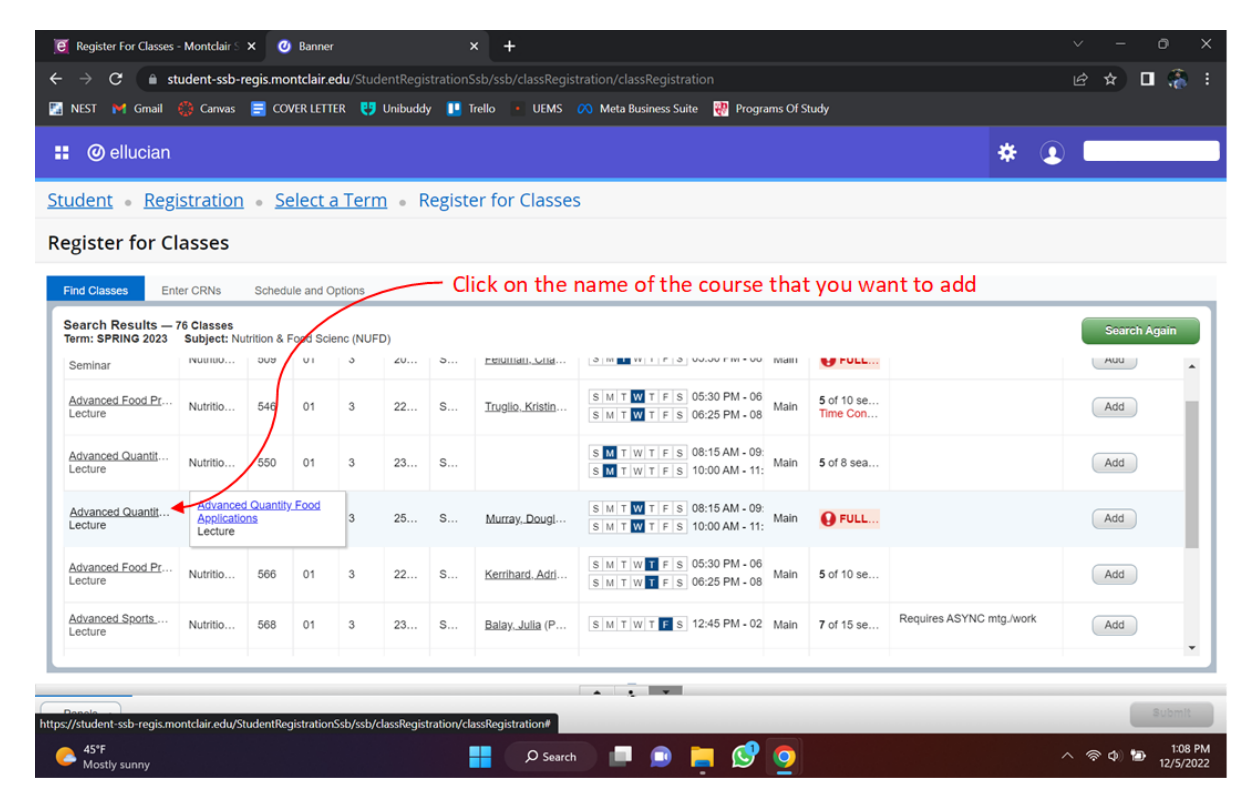

#### Step 20:

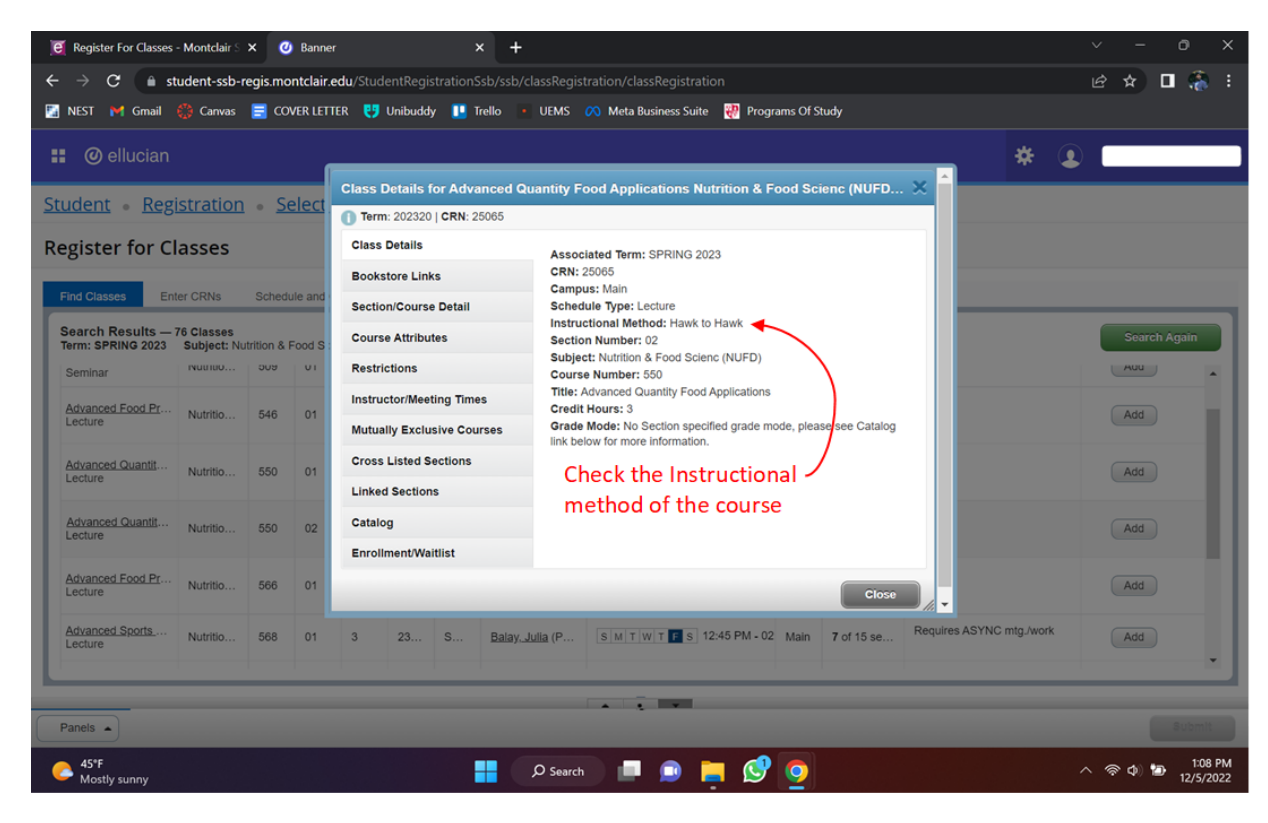

## Step-by-Step Guide Course Registration Guide

Step 21:

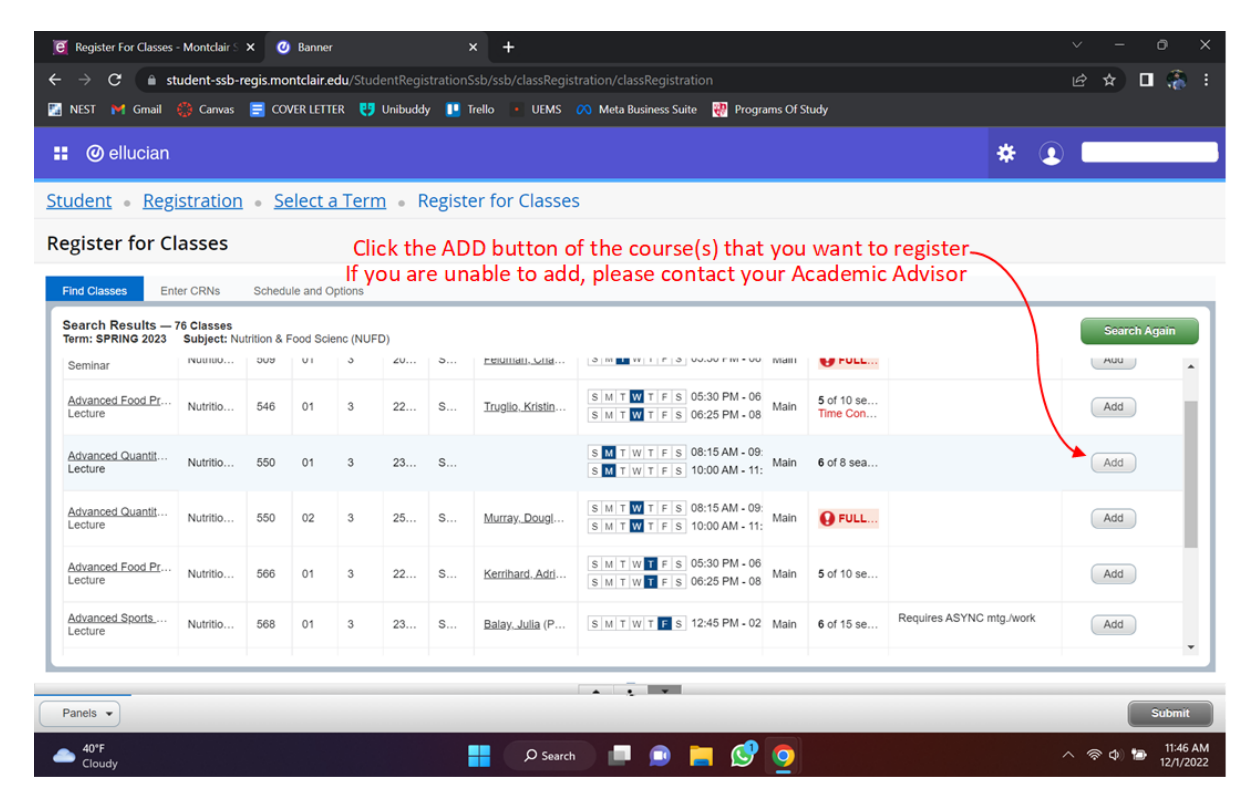

### Step 22:

| 🧧 Reg                | ister For Class     | <b>es - Montclair</b> S       | × Ø                | Banne               | er         |                     |          | × +                   |             |                |                   |                        |                    |            |                   |               |          |         |   | ~ -    | • 0         | ×    |
|----------------------|---------------------|-------------------------------|--------------------|---------------------|------------|---------------------|----------|-----------------------|-------------|----------------|-------------------|------------------------|--------------------|------------|-------------------|---------------|----------|---------|---|--------|-------------|------|
| ← →                  | C 🔒                 | student-ssb-                  | regis.mor<br>= cov | ntclair.<br>YER LET | edu/Stude  | entRegi:<br>Unibudd | stration | Ssb/ssb/cla<br>Trello | ssRegistra  | ition/cla      | assReg<br>Busines | istration<br>s Suite 🛛 | Prog               | rams Of St | udv               |               |          |         |   | ዸ ☆    | •           | :    |
|                      | ) ellucia           | n                             |                    |                     |            |                     |          |                       |             |                |                   |                        |                    |            |                   |               |          | *       |   |        |             |      |
| <u>Stude</u>         | <u>nt • Re</u>      | gistration                    | • <u>Se</u>        | lect                | a Term     | <u>1</u> • F        | egist    | er for C              | lasses      |                |                   |                        |                    |            |                   |               |          |         |   |        |             |      |
| Regis                | ter for             | Classes                       |                    |                     |            | С                   | heck     | the su                | ımmai       | ry of          | fall              | the ad                 | dec                | d cou      | rses              | in this       | sectio   | n       |   |        |             |      |
| Find C               | lasses              | Enter CRNs                    | Schedu             | le and (            | Options    |                     |          |                       |             |                |                   |                        |                    |            |                   |               |          |         |   |        |             |      |
| Searc<br>Term:       | ch Results          | — 76 Classes<br>3 Subject: No | utrition & F       | ood Sc              | ienc (NUFD | ))                  |          |                       |             |                |                   |                        |                    |            |                   |               |          |         |   | Sea    | irch Again  |      |
| Semi                 | nar                 | NUU100                        | 209                | νı                  | э          | ∠∪                  | ə        | reiuman.              | <u>Ulid</u> | 3 m            | VV   1   1        | - 3 UJ.JU F            | IVI - UU           | Mall       | <b>H</b> FU       |               |          |         |   | AUC    |             | •    |
| Advar<br>Lectu       | nced Food Pr<br>ire | ···· Nutritio                 | 546                | 01                  | 3          | 22                  | s        | <u>Truglio. K</u>     | ristin      | S M T<br>S M T | W T F             | s 05:30 P<br>s 06:25 P | PM - 06<br>PM - 08 | Main       | 5 of 10<br>Time C | se<br>on      |          |         |   | Add    |             |      |
| <u>Adva</u><br>Lectu | nced Quantit.<br>re | ·· Nutritio                   | 550                | 01                  | 3          | 23                  | s        |                       |             | SMT<br>SMT     | W T F             | s 08:15 A<br>s 10:00 A | M - 09<br>M - 11   | Main       | 6 of 8 s          | ea            |          |         |   | Add    |             |      |
|                      | _                   | _                             | _                  | _                   | _          | _                   | _        | _                     |             |                | -                 | _                      | _                  | _          | -                 | _             | _        | _       |   |        |             |      |
| 🗎 Sche               | dule                | Schedule Detai                | Is                 |                     |            |                     |          |                       |             |                | 🗊 Sa              | ummary                 |                    |            |                   |               |          |         | • |        | Tuition and | Fees |
| Class Sch            | edule for SP        | RING 2023                     | Tuesday            | w 100               | (odnosdav  | Thur                | dav      | Friday                | Saturda     |                | Title             |                        |                    | Details    | н                 | ou CRN        | Schedule | Status  |   | Action |             | ÷    |
| 6am                  | Sunday              | monuay                        | luesua             | y w                 | reunesuay  | mura                | uay      | Fludy                 | Saturua     | <u> </u>       | . Adva            | anced Quantit          | ty                 | NUFD 55    | о з               | 23840         | Lecture  | Pending | ) | **Web  | Registered* | •    |
| 7am                  |                     |                               |                    |                     |            |                     |          |                       |             | •              | •                 |                        |                    |            |                   |               |          |         |   |        |             |      |
| 8am                  |                     |                               |                    |                     |            |                     |          |                       |             |                | Total             | Hours   Regist         | tered:             | Billing:   | CEU: 0   1        | Ain: 9   Max: | 16       |         |   |        |             |      |
| Panels               | •                   | ST Havended The               |                    |                     |            |                     |          |                       | Click s     | subm           | nit a             | after ad               | ddir               | ng all     | the o             | course        | es ———   |         |   | -      | Subm        | it   |
| - 40                 | 4E                  |                               |                    |                     |            |                     |          |                       |             |                |                   |                        |                    |            |                   |               |          |         |   |        | 11:4        | 5 AM |
|                      | oudv                |                               |                    |                     |            |                     |          | ۶<br>۲                | 9 Search    |                |                   |                        | 5                  | 9          |                   |               |          |         |   | ্ ক্ ক | 12/1/       | 2022 |

# Step-by-Step Guide Course Registration Guide

Step 23:

| 🦲 Reg                           | ister For Classe                                                                                                    | <b>s - Montclai</b> r S | × Ø         | Banner        | ·                          |                |                 | × +               |                      |               |            |                                            |               |                 |                 |                    |                    | `   | / -    | 0 X        |
|---------------------------------|----------------------------------------------------------------------------------------------------|-------------------------|-------------|---------------|----------------------------|----------------|-----------------|-------------------|----------------------|---------------|------------|--------------------------------------------|---------------|-----------------|-----------------|--------------------|--------------------|-----|--------|------------|
| $\leftrightarrow$ $\rightarrow$ | C (                                                                                                    | student-ssb-            | regis.mor   | tclair.e      | <b>du</b> /Stude           |                |                 |                   |                      |               |            |                                            |               |                 |                 |                    |                    |     | 2 ☆ □  | (Å :       |
| 🌠 NEST                          | 🖬 🖬 Gmail                                                                                                    | 😳 Canvas                | 📑 cov       | er lett       | ER 😲 (                     | Jnibudd        | y 💶             | Trello 🔹          | UEMS 🔗 I             | Meta B        | Bus        | iness Suite 🛛 🐺 Prog                       | rams Of S     | tudy            |                 |                    |                    |     |        |            |
|                                 | ellucian                                                                                                    |                         |             |               |                            |                |                 |                   |                      |               |            |                                            |               |                 |                 |                    | * (                | 2   |        |            |
| <u>Stude</u>                    | nt • Reg                                                                                                    | gistration              | • <u>Se</u> | lect a        | a Term                     | • R            | egist           | er for Cl         | lasses               |               |            |                                            |               |                 |                 |                    |                    |     |        |            |
| Regis                           | ter for C                                                                                                    | nter CRNs               | A           | fter<br>If yo | succe<br>ou fac<br>options | essfu<br>ce ar | illy s<br>n err | ubmitt<br>or whil | ting, sta<br>le subm | atus<br>nitti | s (<br>tin | of course(s)<br>g, please co               | char<br>ontac | nges t<br>t you | o "Re<br>r Acao | gistere<br>demic / | d″ in G<br>\dvisor | REE |        | <u> </u>   |
| Searc<br>Term:<br>Semi          | Search Results 76 Classes         Search Aga n           Term: SPRING 2023 Subject: Nutrition & Food Science (NUFD)         Search Aga n           Seminar         NUUIUU         009         01         3         20         5         PERINTIAL-UIIA         Immediate (1 / 2 / 3 / 0 / 0 / 0 / 0 / 0 / 0 / 0 / 0 / 0                                                                                                    |                         |             |               |                            |                |                 |                   |                      |               |            |                                            |               |                 |                 |                    |                    |     |        |            |
| <u>Adva</u><br>Lectu            | Seminar         Puttition         009         01         3         20         S         PERMITIAL Science         Image: Picture in the picture in the picture i |                         |             |               |                            |                |                 |                   |                      |               |            |                                            |               |                 |                 |                    |                    |     |        |            |
| Adva<br>Lectu                   | nced Quantit<br>re                                                                                                    | Nutritio                | 550         | 01            | 3                          | 23             | s               |                   | S                    | M T<br>M T    | W          | T F S 08:15 AM - 09<br>T F S 10:00 AM - 11 | e:<br>Main    | 6 of 8 s        | ea              |                    |                    |     | Add    |            |
| Sche                            | dule II d                                                                                                    | Schedule Detai          | le          |               | _                          |                |                 |                   | •                    | _             | 1          | -<br>i Summary                             |               |                 |                 |                    |                    |     | Tuito  | m and Fees |
| Class Sch                       | nedule for SPR                                                                                                    | RING 2023               | 13          |               |                            |                |                 |                   |                      |               |            | Title                                      | Details       | н               | ou CRN          | Schedule           | Status             | -   | Action | . ^        |
| 6am                             | Sunday                                                                                                    | Monday                  | Tuesday     | / We          | ednesday                   | Thurs          | day             | Friday            | Saturday             | ^             | . 4        | Advanced Quantity                          | NUFD 5        | 50 3            | 23840           | Lecture            | Registered         | 4   | None   |            |
| 7am                             |                                                                                                    |                         |             |               |                            |                |                 |                   |                      |               | , E        | Advanced Food Re                           | NUFD 5        | 73 3            | 23723           | Lecture            | Registered         |     | None   | -          |
| 8am                             |                                                                                                    | Advanced                |             |               |                            |                |                 |                   |                      | -             |            | Total Hours   Registered:                  | Billing:      | :   CEU: (      | Min: 9   Ma     | <b>x</b> : 16      |                    |     |        |            |
| Panels                          | **                                                                                                    | _                       |             |               | _                          | _              | _               |                   | _                    |               |            |                                            |               | _               | _               | _                  | _                  |     | s      | Submit     |
|                                 | oudy                                                                                                    |                         |             |               |                            |                |                 | ې ا               | O Search             | 14            |            | 💷 📙 😒                                      | 0             |                 |                 |                    |                    |     | 🗢 🗘 🔁  | 12/1/2022  |

### Step 24:

| 💽 Regi                                                                                                    | ster For Classe                                                                                                    | es - Montclair S    | × Ø       | Banner    |                  |         |        | × +         |               |                |                                                |                 |            |              |          |            | × –           | o ×             |
|----------------------------------------------------------------------------------------------------|----------------------------------------------------------------------------------------------------|---------------------|-----------|-----------|------------------|---------|--------|-------------|---------------|----------------|------------------------------------------------|-----------------|------------|--------------|----------|------------|---------------|-----------------|
| $\leftarrow \   \rightarrow $                                                                                                    | C 🗎                                                                                                    | student-ssb-        | regis.moi | ntclair.e | <b>du</b> /Stude | entRegi |        | Ssb/ssb/cla | issRegistrati | ion/cla        | ssRegistration                                 |                 |            |              |          | ☆          |               | ncognito        |
| 🛐 NEST                                                                                                    | 附 Gmail                                                                                                    | 😲 Canvas            | E cov     | er lett   | ER 😲 I           | Unibudd | у 🛄    | Trello •    | UEMS 🔗        | Meta B         | usiness Suite 🛛 🤯 Prog                         | grams Of St     | ıdy        |              |          |            |               |                 |
| <b>#</b> @                                                                                                    | elluciar                                                                                                    | ı                   |           |           |                  |         |        |             |               |                |                                                |                 |            |              |          | * 🗵        |               |                 |
| <u>Stude</u>                                                                                                    | nt • <u>Re</u>                                                                                                    | gistration          | <u>se</u> | lect a    | a Term           | L • R   | Regist | er for C    | lasses        |                |                                                |                 |            |              | Stude    | nt         |               |                 |
| Regist                                                                                                    | ter for (                                                                                                    | Classes             |           |           |                  |         |        |             |               |                |                                                |                 |            |              | Sign O   | ut 🔫       | $\mathcal{I}$ |                 |
| Find Cl                                                                                                    | asses E                                                                                                    | inter CRNs          | Schedu    | le and O  | ptions           |         |        | Click       | the pr        | ofil           | e button and                                   | then            | click      | Sign         | Out —    |            |               |                 |
| Searc<br>Term: \$                                                                                                    | Search Results – 76 Classes         Stearch Again           Term: SPRING 2023         Subject: Nutrition & Food Scienc (NUFD)         Stearch Again           Inclure         Nutritio 546         01         3         22         S         Inuglio.Kristin         Exerct Market in the Con         Add |                     |           |           |                  |         |        |             |               |                |                                                |                 |            |              |          |            |               |                 |
| Term:         SPRING 2023         Subject:         Nutrition & Food Science (NUFD)           Lecture         Nutritio         546         01         3         22         S         Irugilo.Kristiin         Irugilo.Kristiin         Irugilo.Kristiin         Irugilo.Kristiin         Irugilo.Kristiin         Add |                                                                                                    |                     |           |           |                  |         |        |             |               |                |                                                |                 |            |              | ^        |            |               |                 |
| Advan<br>Lectur                                                                                                    | re<br>e                                                                                                    | · Nutritio          | 550       | 01        | 3                | 23      | S      |             | 4             | 6 M T<br>6 M T | W T F S 08:15 AM - 09<br>W T F S 10:00 AM - 11 | 9:<br>1: Main   | 6 of 8 se  | a            |          |            | Add           |                 |
| Advan<br>Lectur                                                                                                    | e Quantit                                                                                                    | Nutritio            | 550       | 02        | 3                | 25      | s      | Murray. D   | lougi         | 6 M T          | W T F S 08:15 AM - 0<br>W T F S 10:00 AM - 1   | 9:<br>1: Main   | O FULI     |              |          |            | Add           |                 |
|                                                                                                    |                                                                                                    |                     |           |           |                  |         |        |             |               |                |                                                |                 |            |              |          |            |               |                 |
| Sched                                                                                                    | lule III :                                                                                                    | Schedule Detai      | ls        |           |                  |         |        |             |               |                | Summary                                        |                 |            |              |          |            | I             | uition and Fees |
| Class Sch                                                                                                    | edule for SPF<br>Sundav                                                                                                    | RING 2023<br>Monday | Tuesda    | v We      | ednesdav         | Thurs   | sdav   | Friday      | Saturday      |                | Title                                          | Details         | Hou        | II CRN       | Schedule | Status     | Action        | - i             |
| 6am                                                                                                    | ,                                                                                                    | ,                   |           |           |                  |         | ,      | ,           |               | <b>^</b> .     | Advanced Quantity                              | NUFD 55         | 0 3        | 23840        | Lecture  | Registered | None          | _               |
| 7am                                                                                                    |                                                                                                    |                     |           |           |                  |         |        |             |               | ,              | Advanced Food Re                               | NUFD 57         | 3 3        | 23723        | Lecture  | Registered | None          |                 |
| 8am                                                                                                    |                                                                                                    | Advanced            |           |           |                  |         |        |             |               | +              | Total Hours   Registered: 1                    | 12   Billing: 1 | 2   CEU: 0 | Min: 9   Max | c: 16    |            |               |                 |
| Panels                                                                                                    | •                                                                                                    |                     |           |           |                  |         |        |             |               |                | -                                              |                 |            |              |          |            |               | Submit          |
|                                                                                                    | F<br>stly cloudy                                                                                                    |                     |           |           |                  |         |        | ,O se       | arch          |                | D 📄 💕 🚺                                        | 0 📼             |            |              |          |            | ^  ଚ¢)        | 1:46 PM         |